# Feltöltős kártya/Ügyfélkártya hozzáadása a NAYAX rendszerhez

1.

A rendszerhez hozzáadni kívánt kártyát kérem érintse hozzá a terminálhoz (automatán lévő terminálhoz/autómosó egyik állásához)

Kérem jegyezze meg, hogy melyik terminálhoz érintette hozzá!

- A terminál a kártyát el fogja utasítani!

2.

Nyissa meg az automata/mosó állás gépének kezelőfelületét az alábbiak szerint.

a) Kattintson a Műveletek menüpontra. Riportok > NAYAX Műveletek • 松 Riportok 🗸 🔝 Fogyasztók 🚽 🕅 Műszerfal 😨 Üzemeltető Q Riport megjelenítése h Ι 17% Összes gép Bekapcsolt gépek b) A Műveletek menüponton belül kattintson a Gépek fülre! Riportok > Riportok 🗸 Műveletek -🔝 Fogyasztók 🚽 A Műszerfal 📵 Gépek Üzemeltető 📜 Árukészlet műszerfal 🙉 Gép dinamikus státusz 6 Összes gép E 厦 Gép készlet Érték 🛃 Készpénz elszámolási kötelezettség ldőszak Feltöltött kredit Hitelkártya Usszesen

c)

A Gépek fülre kattintva az alábbi képernyő jelenik meg. Kérem kattintson a Keresés gombra!

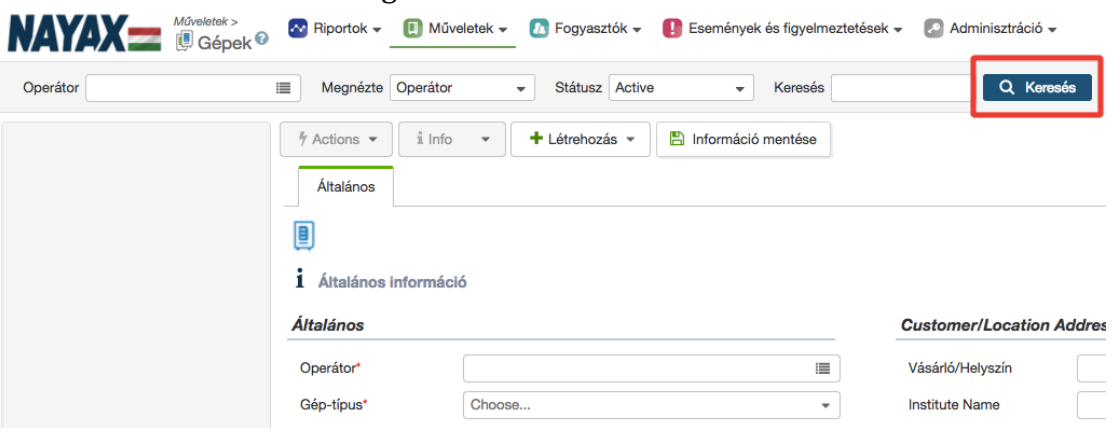

d)

Miután a Keresés gombra kattintott, a képernyő bal oldalán találhatő szürke oszlopban megjelennek az Ön üzemeltetésében lévő gépek.

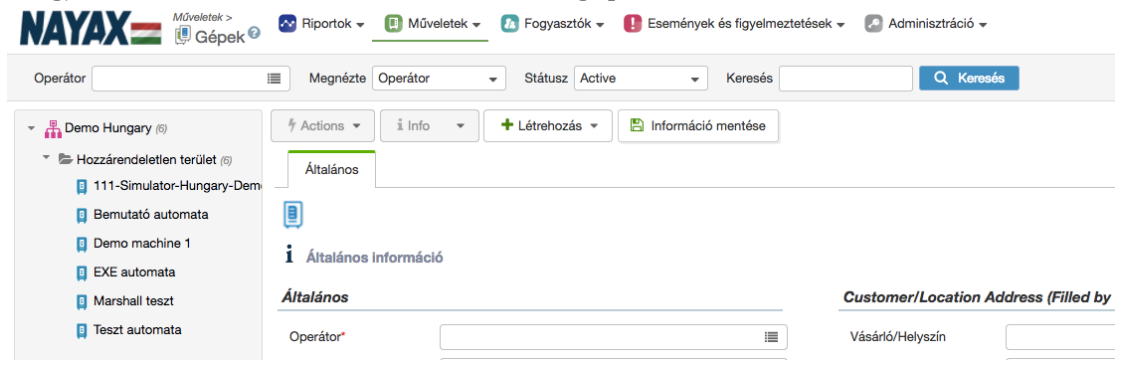

e)

Nyissa meg azon automatához/autómosó álláshoz tartozó gép kezelőfelületét, amelyikhez a kártyát hozzá érintette és el let utasítva, rákattintva az elnevezett adott gépre!

### f) Az adott gépre kattintva megjelenik a gép kezelőfelülete.

Műveletek > Biportok - Bivortok - Bivortok -

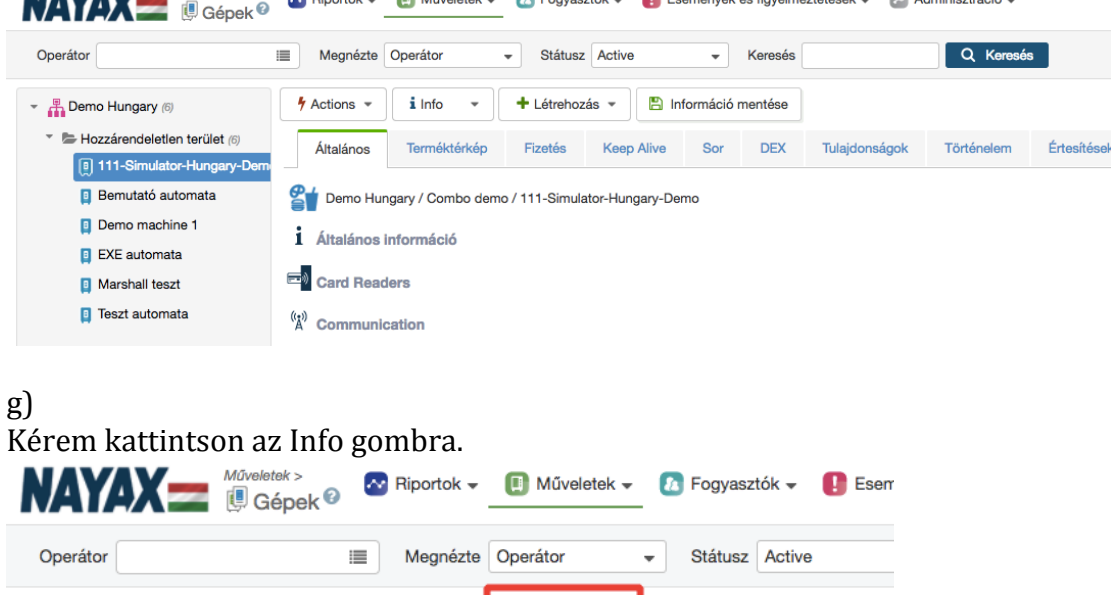

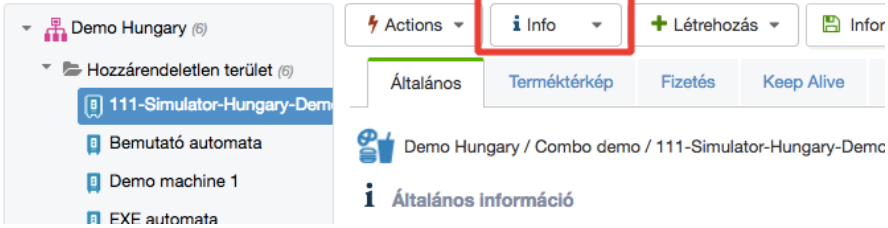

h)

Az Info gombra kattintva a leugró menüsorből kérem kattintson az Utolsó Értesítések gombra!

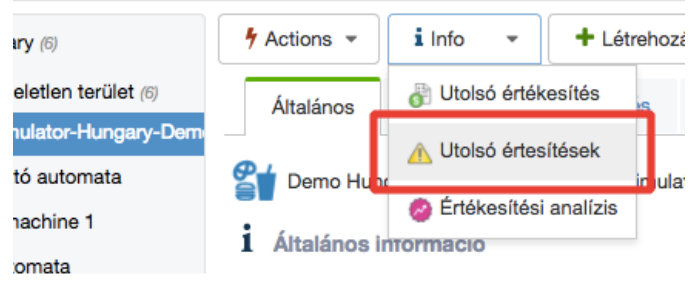

#### i) Az utolsó értesítések gombra kattintva egy felugró ablak fog megnyílni. Machine Log Events

Machine Log Events

| Show time as: O Machine Time             | User Time                                                                                                    |        |                      |
|------------------------------------------|----------------------------------------------------------------------------------------------------|--------|----------------------|
| \Xi Customize 🔹 Export                   | •                                                                                                    |        |                      |
| Event Description ~                      | Event Data ~                                                                                                    | Site ~ | Event Log Datetime   |
| Prepaid Card Authorization Failure (101) | Card: 3841 xx 6711 Value: 1000.0000 Authorization failed RRN: 170807103822                                                                                                    | US     | 8/7/2017 12:38:25 PM |
| Card does not exist (1)                  | Card decimal number: 3841386711, Card hexa number: E4F6E8D7                                                                                                    | US     | 8/7/2017 12:38:22 PM |
| Connected IP/DNS (96)                    | 10.40.11.40                                                                                                    | US     | 8/7/2017 12:37:12 PM |
| VMC Power Up Occured (24)                | Device Serial # : 00000000195183 Device FW Version : 0.7.4-<br>rc7 - Jul 17 2017 Device Hardware : 3.06 VPOS Serial # :<br>2915037403 VPOS FW Version : 258 MDB Max Response Time :<br>7 Device MDB Level : 2 Manufacturer Code : ETI Machine MDB<br>Level : 2 Modem IMEI : 354678059120720 Modem FW Version :<br>12.00.414 Modem Type : 3G SIM Card Serial # :<br>89462046041000450953 SIM Card Mobile Number :<br>467190006071846 Mobile Operator Name : 21630 RSSI : 10 Last<br>Power Down time: 07/08/2017 12:36:08 | US     | 8/7/2017 12:37:07 PM |
| Power Down (2)                           |                                                                                                    | US     | 8/7/2017 12:36:22 PM |
| Machine Filled to PAR (502)              | Full Machine - Stock Filled to PAR                                                                                                    | US     | 8/7/2017 12:36:06 PM |
| Full Machine (255)                       | ► 1 - 40 of 72 40 •                                                                                                    | 211    | 8/7/2017 12:36:05 PM |

Ċ

### j) A hozzá érintett kártya elutasítása az alábbiakban látszik.

| Event Description ~                      | Event Data ~                                                               | Site ~ | Event Log Datetime   |
|------------------------------------------|----------------------------------------------------------------------------|--------|----------------------|
| Prepaid Card Authorization Failure (101) | Card: 3841 xx 6711 Value: 1000.0000 Authorization failed RRN: 170807103822 | US     | 8/7/2017 12:38:25 PM |
| Card does not exist (1)                  | Card decimal number: 3841386711, Card hexa number: E4F6E8D7                | US     | 8/7/2017 12:38:22 PM |

### Kérem a PIROSSAL BEKERETEZETT SZÁMOT másolja ki vagy jegyezze fel magának egy papírra!

| 3:22 PM |
|---------|
|---------|

### k)

### Ezután kattintson a legfelső menüsorban található Fogyasztők menügombra!

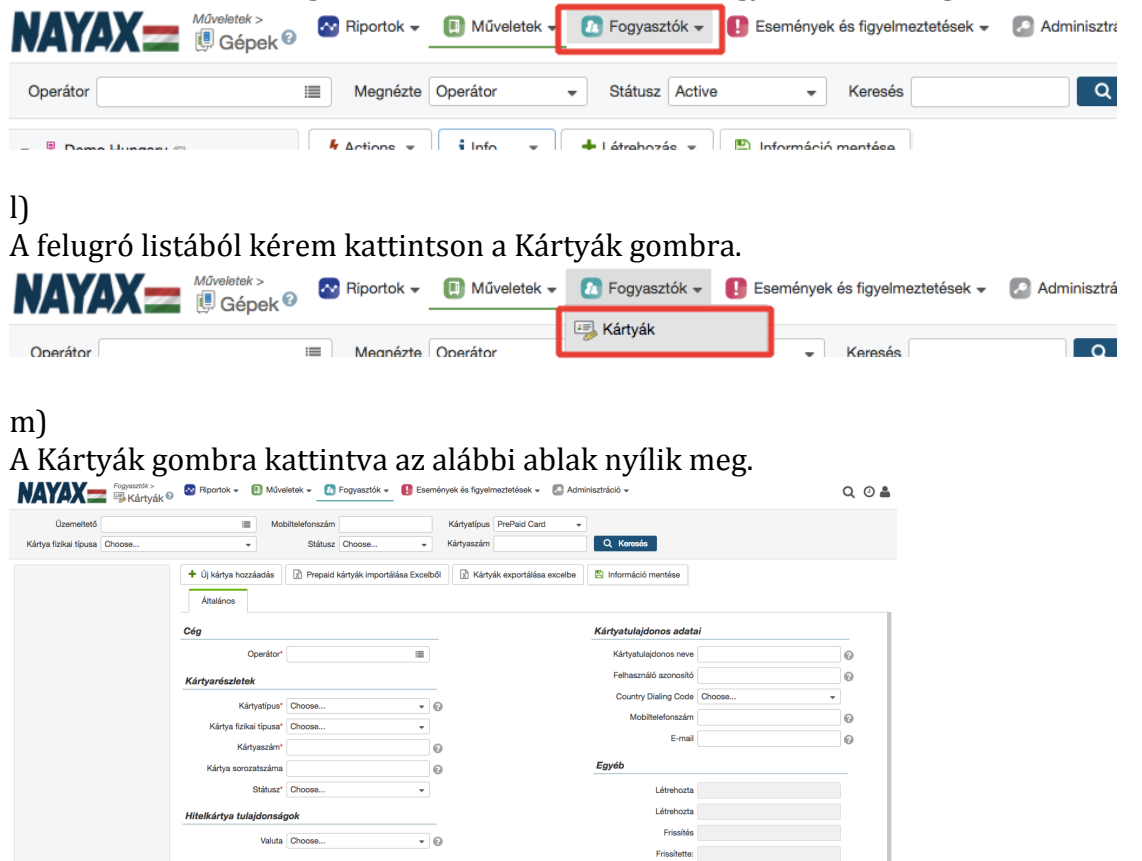

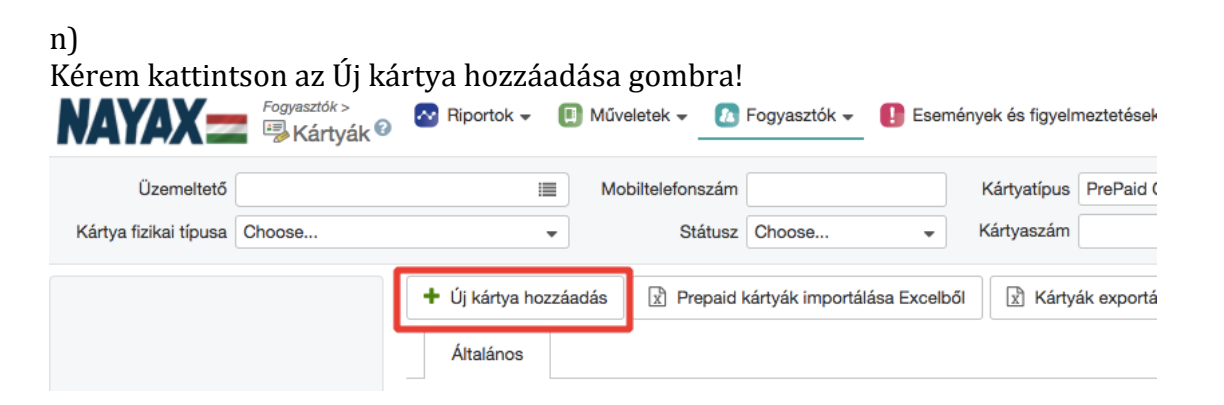

## 0)

### Miután az Új kártya hozzáadása gombra kattintott az alábbiak szerint töltse ki a mezőket!

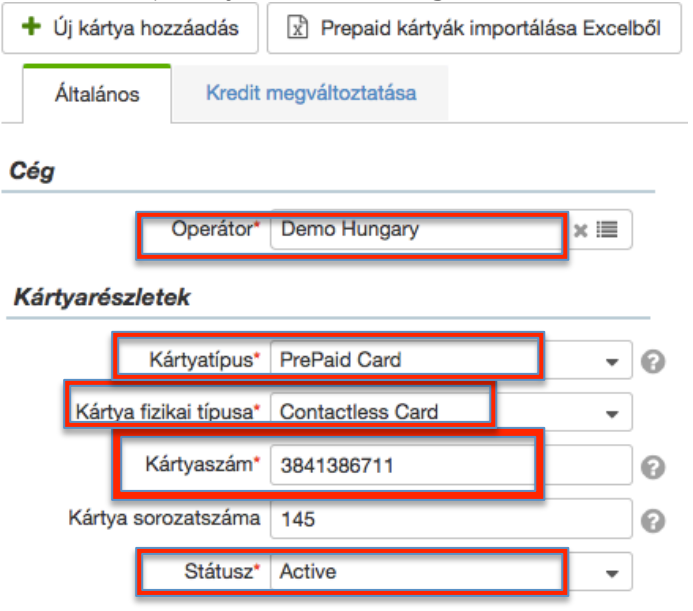

#### Feltöltős kártya/Ügyfélkártya tulajdonságok

Operátor: Válassza ki az Ön Üzemeltetőjének nevét!

- Kártyatípus: PrePaid Card
- Kártya fizikai típusa: Contactless Card
- Kártyaszám: Kérem ide másolja az j) pontban kimásolt kártyához tartozó számot!
- Kártya sorozatszáma: Kérem ide írja az adott kártyán található sorozatszámot!
- Státusz: Active

| Kártya pénznem                                | HUF                     | ·    |
|-----------------------------------------------|-------------------------|------|
| Kártya kredit típusa (pénz-money vagy tranzal | kció-transaction) Money | · ]6 |
| Napi limit*                                   | ✓ * 1000.00             | 0    |
| Havi limit*                                   | ₹ 2000.00               | 0    |
| Havi feltöltés összege*                       | ₹ 500.00                | 0    |
| Felhalmozódó kredit                           | × 6                     |      |
| Egyszer használatos                           | 0                       |      |
| Feltötlés készpénzzel                         | v o                     |      |
| Feltöltés bankkártyával                       | • •                     |      |
| Max Revalue Amount                            | 9240.00                 | 0    |

- Kártya kredit típusa: pénz vagy tranzakciószám
- Napi limit: limitálja a kártya napi vásárlását
- Havi limit: limitálja a kártya havi vásárlását
- Havi feltöltés összege: az az összeg, amellyel a kártya minden hónap első napján feltöltődik A havi feltöltés összege lesz az az összeg, mellyel a kártya létre lesz hozva. Azaz elmentés után a kártyán 500 kredit lesz.
- Felhalmozódó kredit: amennyiben az előző hónapban el nem használt kredit(pénzösszeg) a követhező hónapba átvihető legyen, kérem jelölje be ezt a rublikát
- Feltöltés készpénzzel: amennyiben a kártya feltölthető legyen készpénzzel kérem jelölje be a rublikát (az automatán a "revalue" módot engedélyezni kell a funkció eléréséhez)

p)

Kártya gépcsoporthoz/csoportokhoz való rendelése.

A kártya beállítható úgy, hogy csak meghatározott gépcsoport/gépcsoportok alatt elhelyezkedő automatákon lehessen használni.

Ehhez kére a lap legalján található Csoport/helyszín limitek résznél, azon

gépcsoportot/gépcsoportok melletti rublikát hagyja meegjelölve, mely/melyek alatt szeretné, hogy a kártya használható legyen.

### Csoport/helyszín limitek

|   | Operátor     | Group Name         | Group ID  | Daily Limit |
|---|--------------|--------------------|-----------|-------------|
|   | Demo Hungary | EXE csoport        | 60397123  |             |
|   | Demo Hungary | Cafe               | 70499394  |             |
|   | Demo Hungary | Iroda              | 210215498 |             |
|   | Demo Hungary | Demo csoport       | 261429579 |             |
|   | Demo Hungary | Teszt Csoport<br>1 | 527134028 |             |
| 1 | Demo Hungary | Combo demo         | 590766670 |             |
|   | Demo Hungary | Bemutató           | 819374772 |             |
|   | Demo Hungary | Új csoport         | 915338307 |             |

Ezen esetben a kártya csak a "Cafe" és "Combo demo" gépcsoportok alatt lévő automatákon less használható.

Amennyiben szeretné, limitálható, hogy az adott gépcsoport gépein egy adott nap maximum mennyit költhet az adott kártyával.

Miután a fent említettekkel végzett kérem kattintson az Információ mentése gombra

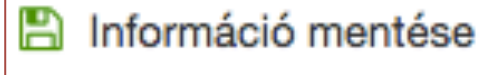

### q) Az elmentett kártya/kártyák a bal oldali szürke mezőben találhatóak meg.

| ▼ 💾 Nayax Hungary (10)                   | + Új kártya hozzáadás  | Prepaid kártyák importálása Exce | lből 🕅 Kárty: |
|------------------------------------------|------------------------|----------------------------------|---------------|
| <ul> <li>Demo Hungary (10)</li> </ul>    | Általános Kredit       | megváltoztatása                  |               |
| 2119495330708554 - Demo k                |                        |                                  |               |
| 0813947402 - ehrle                       | Cég                    |                                  | Haszı         |
| 🚍 1129314490 - Demo contactl             | Operátor*              | Demo Hungary 🗙 🔳                 | Mc            |
| 📰 1219353935657270 - 123456              |                        |                                  | ·             |
| 📰 1684061655 - Demo kártya H             | Kártyarészletek        |                                  |               |
| 🚍 3019768763 - 12345 Demo k              | Kártyatípus*           | PrePaid Card 🗸                   | 0             |
| 🚍 30197687636 - 123455 Demo              | Kártya fizikai típusa* | Contactless Card 👻               | Fel           |
| 🚍 3065977787 - vb                        | Kártyaszám*            | 1234                             | 6 Eat         |
| 🚍 4885351156857981 - kártya <sup>-</sup> |                        |                                  | jo Ly         |
| <u> </u>                                 | Kartya sorozatszama    | 145                              | 0             |
|                                          | Státusz*               | Active -                         | ]<br>Cn       |

Amennyiben a kívánt kártyára kattint, leellenőrizheti a beállításokat, valamint a kártyán lévő kredit összegét és a gépcsoportokat, melyekhez hozzá lett rendelve.

| Demo Hungary (2)                                    | Általános History Kredit megváltoztatása                     |                            |     |
|-----------------------------------------------------|--------------------------------------------------------------|----------------------------|-----|
| 1519266707303556 - Monyx 1684061655 - Demo kártya ł | Cég                                                          |                            |     |
|                                                     | Operátor*                                                    | Demo Hungary 🗶 🔳           | )   |
|                                                     | Kártyarészletek                                              |                            |     |
|                                                     | Kártyatípus*                                                 | PrePaid Card 👻             | 0   |
|                                                     | Kártya fizikai típusa*                                       | Swipe Card 👻               | ]   |
|                                                     | Kártyaszám*                                                  | 1519266707303556           | 0   |
| i                                                   | Kártya sorozatszáma                                          | Monyx card                 | 0   |
|                                                     | Státusz*                                                     | Active 👻                   | ]   |
| Demo Hungary (2)                                    | Általános History Kredit megváltoztatása                     |                            |     |
| 🚍 1519266707303556 - Monyx                          | Faltöltős kártya/llavtálkártya tulaidansának                 |                            |     |
| 📰 1684061655 - Demo kártya ł                        |                                                              |                            |     |
|                                                     | Kártya pénznem                                               | HUF                        | •   |
|                                                     | Kártya kredit típusa (pénz-money vagy tranzakció-transaction | n) Money                   | • 0 |
|                                                     | Napi limit*                                                  | ✓ 1000.00                  | 0   |
|                                                     | Havi limit*                                                  | ₹ \$00.00                  | 0   |
|                                                     | Havi feltöltés összege*                                      | <ul><li>✓ 500.00</li></ul> | 0   |
|                                                     | Felhalmozódó kredit                                          |                            |     |
|                                                     | Egyszer használatos                                          | 0                          |     |
|                                                     | Feltötlés készpénzzel                                        |                            |     |
|                                                     | Feltöltés bankkártyával                                      | •                          |     |
|                                                     | Max Revalue Amount                                           | 9240.00                    | 0   |

| Demo Hungary (2)             | Általános History      | Kredit megváltoztatása    |
|------------------------------|------------------------|---------------------------|
| 🚍 1519266707303556 - Monyx   |                        |                           |
| 📰 1684061655 - Demo kártya ł | Kartyatulajdonos adata | ai                        |
|                              | Kártyatulajdonos neve  | 🛛 🖉 🗶 🕹 Upload            |
|                              | Felhasználó azonosító  |                           |
|                              | Ország hívóazonosítója | Választás 👻               |
|                              | Mobiltelefonszám       | 0                         |
|                              | E-mail                 | 0                         |
|                              | •                      |                           |
|                              | Kártyán lévő kredit és | felhasználási információk |
|                              | Kártyán lévő összeg    | 500.00                    |
|                              | Feltöltött kredit      | 0.00                      |
|                              | Napi felhasználás      | 0.00 (0)                  |
|                              | Havi felhasználás      | 0.00 (0)                  |

## Csoport/helyszín limitek

|   | Operátor     | Group Name         | Group ID  | Daily Limit |
|---|--------------|--------------------|-----------|-------------|
|   | Demo Hungary | EXE csoport        | 60397123  |             |
| 1 | Demo Hungary | Cafe               | 70499394  |             |
|   | Demo Hungary | Iroda              | 210215498 |             |
|   | Demo Hungary | Demo csoport       | 261429579 |             |
|   | Demo Hungary | Teszt Csoport<br>1 | 527134028 |             |
| 1 | Demo Hungary | Combo demo         | 590766670 |             |
|   | Demo Hungary | Bemutató           | 819374772 |             |
|   | Demo Hungary | Új csoport         | 915338307 |             |

Amennyiben bármi kérdése lenne, keressen bennünket bizalommal.